## Outlook 2016/2013 IMAP Automática

## Como configurar o Microsoft Outlook com acesso IMAP:

No Outlook, clique na opção "Arquivo":

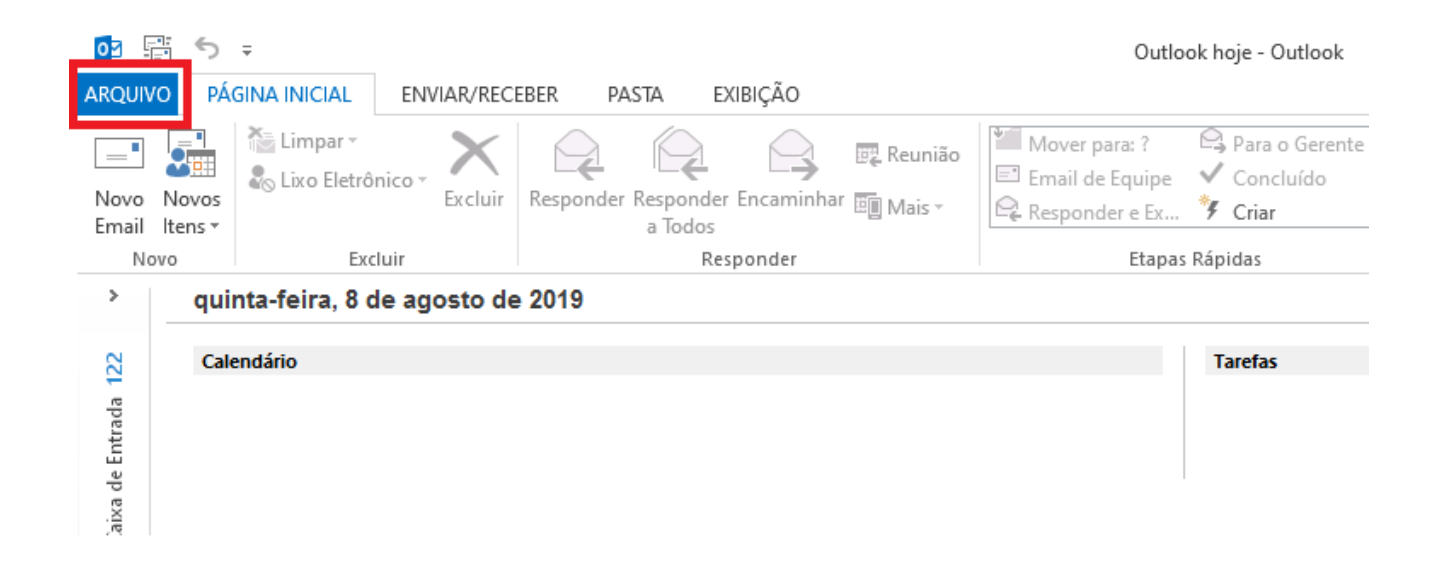

Na tela de "Informações sobre Contas", clique na opção "Adicionar Conta":

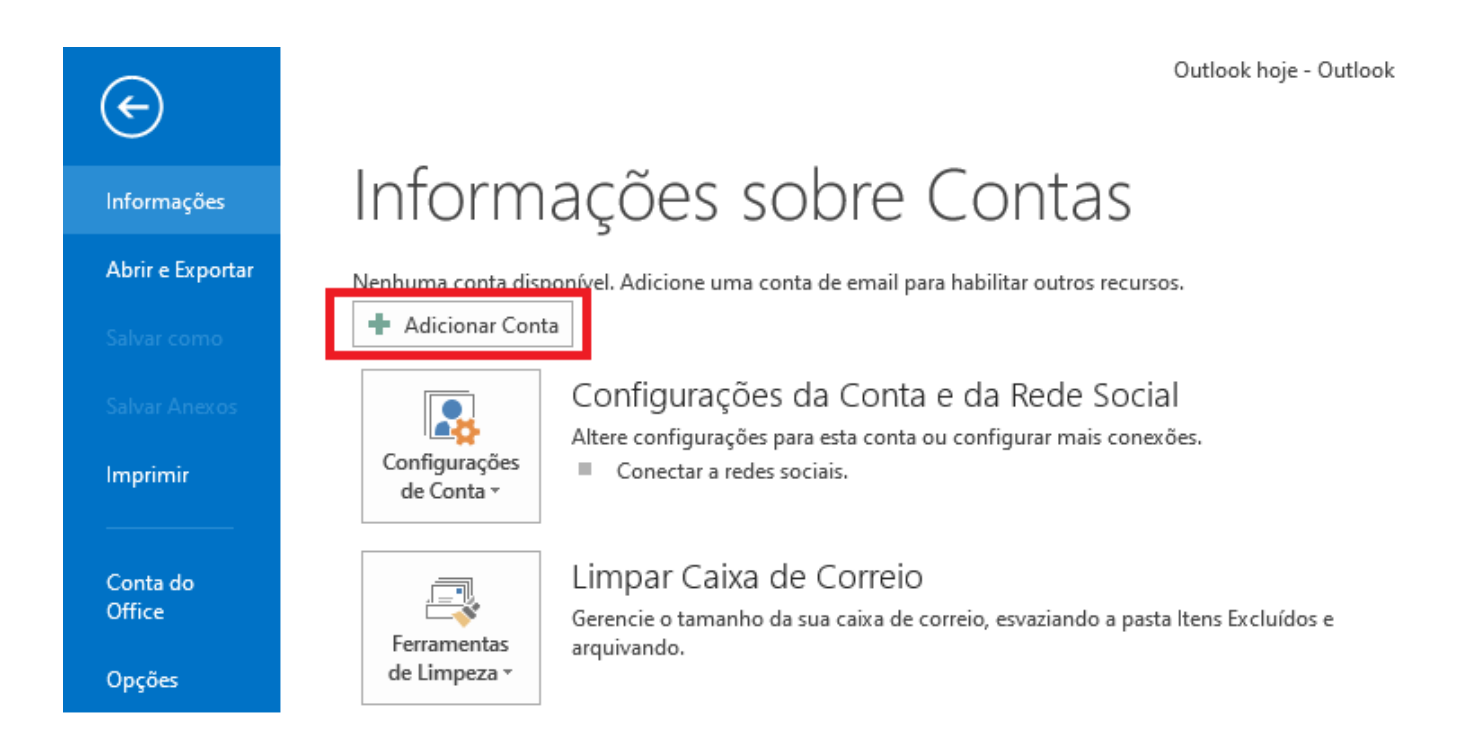

Selecione a opção "Conta de E-mail", preencha os campos e clique em "Avançar":

| dicionar Conta<br><b>Configuração Autom</b><br>O Outlook pode con | <b>ática de Conta</b><br>figurar automaticamente várias contas de email. | ×   |
|-------------------------------------------------------------------|--------------------------------------------------------------------------|-----|
| ● Conta de Email                                                  |                                                                          | 0   |
|                                                                   |                                                                          |     |
| Nome:                                                             | Nome do Advogado                                                         |     |
|                                                                   | Exemplo: Susana Oliveira                                                 |     |
| Endereço de Email:                                                | suporte.email@adv.oabsp.org.br                                           |     |
|                                                                   | Exemplo: susana@contoso.com                                              |     |
| Senha:                                                            | ****                                                                     |     |
| Confirmar Senha:                                                  | ****                                                                     |     |
|                                                                   | Digite a senha fornecida pelo provedor de serviços de Internet.          |     |
|                                                                   |                                                                          |     |
|                                                                   |                                                                          |     |
| 🔾 Configuração manu:                                              | al ou tinos de servidor adicionais                                       |     |
|                                                                   |                                                                          |     |
|                                                                   |                                                                          |     |
|                                                                   | < Voltar Avançar > Cance                                                 | lar |

Caso Apareça a mensagem "**Permitir que este site defina as configurações de servidor...**" marque a opção "Não perguntar sobre este site novamente", e Permitir.

Aguarde carregar todas as configurações e clique em "Concluir":

| Adicionar Conta                                                                        | ×                     |
|----------------------------------------------------------------------------------------|-----------------------|
| Parabéns!                                                                              | ×                     |
| Configuração                                                                           |                       |
| O Outlook está concluindo a configuração de sua conta. Isso pode levar alguns minutos. |                       |
| <ul> <li>Estabelecendo conexão de rede</li> </ul>                                      |                       |
| Pesquisando as configurações de suporte.email@adv.oabsp.org.br                         |                       |
| <ul> <li>Faça logon no servidor e envie um email de teste</li> </ul>                   |                       |
| A conta de email <b>IMAP</b> foi configurada com êxito.                                | Adicionar outra conta |
| < Voltar                                                                               | Concluir Cancelar     |

Abra o Outlook e aguarde a conta sincronizar e pronto, a conta está pronta para uso! Assim que terminar a configuração, realize o procedimento abaixo: Click em Enviar e Receber > Grupos de Envio/Recebimento > Definir Grupos de Envio/Recebimento.

| Arquivo Página Inicial                                                                                                    | Enviar/Receber Pasta E                                                                                                    | xibir Ajuda                                                                           | 💡 Diga-me o que v                                                                           | ocê deseja fazer |                       |
|----------------------------------------------------------------------------------------------------|----------------------------------------------------------------------------------------------------|---------------------------------------------------------------------------------------|---------------------------------------------------------------------------------------------|------------------|-----------------------|
| 🖃 👩 Atuali                                                                                                    | Dacta                                                                                                    |                                                                                       | 📑 🔂 Marcar p                                                                                | ara Baixar 🔹     |                       |
| Enviar/Receber                                                                                                    | Jdo Mostr                                                                                                    | ar Cancelar E                                                                         | Baixar                                                                                      | ar para Baixar 🔹 | Trabalhar             |
| Todas as Pastas                                                                                                    | o "Todas as contas"                                                                                                    | so ludo Cab                                                                           | Serv                                                                                        | vidor            | Preferências          |
| A Favoritos Somente                                                                                                    | "ajuda@skymail.net.br"                                                                                                    | Caixa d                                                                               | e Correio Atual 👻                                                                           | 🗣 Responder 🛭    | Responder a Todos     |
| Caixa de ent Caixa d                                                                                                    | de Entrada                                                                                                    | los P                                                                                 | or Data 🗸 ↑                                                                                 |                  | Nenhuma               |
| Itens Enviado Baixar                                                                                                    | Cabeçalhos da Caixa de Entrada                                                                                                    |                                                                                       |                                                                                             | MO               | Microsoft Out         |
| Itens Excluído Proces                                                                                                    | sar Cabeçalhos Marcados                                                                                                    | ok                                                                                    |                                                                                             |                  | Mensagem de Test      |
| ∡ aiuda@s <mark>o @ Definir</mark>                                                                                                    | o Catalogo de Endereços<br>r Grupos de Envio/Recebimento                                                                                                    | do Mic<br>ado                                                                         | 20:41                                                                                       | Para Ajuda Skyn  | nail                  |
| Caixa de entr <u>D</u> esabi                                                                                                    | ilitar Envio/Recebimento Agendad                                                                                                    | 0                                                                                     |                                                                                             | em               | ail enviado automatic |
| Rascunhos                                                                                                    |                                                                                                    | Definir Grupos d                                                                      | le Envio/Recebimento                                                                        | (Ctrl+Alt+S)     |                       |
| Itens Enviados                                                                                                    |                                                                                                    |                                                                                       |                                                                                             |                  |                       |
| Itens Excluídos                                                                                                    |                                                                                                    |                                                                                       |                                                                                             |                  |                       |
| Caixa de Salda                                                                                                    |                                                                                                    |                                                                                       |                                                                                             |                  |                       |
|                                                                                                    |                                                                                                    |                                                                                       |                                                                                             | _                |                       |
| Grupos de envio/rec                                                                                                    | cebimento                                                                                                    |                                                                                       | $\times$                                                                                    | <                |                       |
| 🚔 tum aruno do o                                                                                                    | nuio (recebimente contému                                                                                                    | um conjunto do                                                                        | contas o pastas d                                                                           |                  |                       |
| Outlook. Você p                                                                                                    | pode especificar as tarefas c                                                                                                    | jue serão execu                                                                       | tadas no grupo                                                                              | 0                |                       |
|                                                                                                    | peração de envio/recebime                                                                                                    | nto.                                                                                  |                                                                                             |                  |                       |
| durante uma o                                                                                                    | , , , , , , , , , , , , , , , , , , , ,                                                                                                    |                                                                                       |                                                                                             |                  |                       |
| durante uma o<br>Nome do Grup                                                                                                    | o Enviar/Rece                                                                                                    | ber quando                                                                            |                                                                                             |                  |                       |
| durante uma o<br>Nome do Grup<br>Todas as conta                                                                                                    | o Enviar/Rece<br>1s Online e Off                                                                                                    | ber quando<br>line                                                                    | Novo                                                                                        |                  |                       |
| durante uma o<br>Nome do Grup<br>Todas as conta                                                                                                    | io Enviar/Rece<br>as Online e Off                                                                                                    | ber quando<br>line                                                                    | Novo                                                                                        |                  |                       |
| durante uma o<br>Nome do Grup<br>Todas as conta                                                                                                    | no Enviar/Rece<br>as Online e Off                                                                                                    | ber quando<br>line                                                                    | Novo<br>Editar                                                                              |                  |                       |
| durante uma o<br>Nome do Grup<br>Todas as conta                                                                                                    | oo Enviar/Rece<br>as Online e Off                                                                                                    | ber quando<br>line                                                                    | Editar                                                                                      |                  |                       |
| durante uma o<br>Nome do Grup<br>Todas as conta                                                                                                    | oo Enviar/Rece<br>as Online e Off                                                                                                    | ber quando<br>line                                                                    | Editar                                                                                      |                  |                       |
| durante uma o<br>Nome do Grup<br>Todas as conta                                                                                                    | o Enviar/Rece<br>as Online e Off                                                                                                    | ber quando<br>line                                                                    | Editar<br>Copiar<br>Remover                                                                 |                  |                       |
| durante uma o<br>Nome do Grup<br>Todas as conta                                                                                                    | oo Enviar/Rece<br>as Online e Off                                                                                                    | ber quando<br>line                                                                    | Novo<br>Editar<br>Copiar<br>Remover                                                         |                  |                       |
| durante uma o<br>Nome do Grup<br>Todas as conta                                                                                                    | oo Enviar/Rece<br>as Online e Off                                                                                                    | ber quando<br>line                                                                    | Renomear                                                                                    |                  |                       |
| durante uma o<br>Nome do Grup<br>Todas as conta                                                                                                    | oo Enviar/Rece<br>as Online e Off                                                                                                    | ber quando<br>line                                                                    | Novo         Editar         Copiar         Remover         Renomear                         |                  |                       |
| Configuração do grupo                                                                                                    | oo Enviar/Rece<br>as Online e Off                                                                                                    | ber quando<br>line                                                                    | <ul> <li>Novo</li> <li>Editar</li> <li>Copiar</li> <li>Remover</li> <li>Renomear</li> </ul> |                  |                       |
| Configuração do grupo                                                                                                    | o Enviar/Rece<br>as Online e Off<br>"Todas as contas"<br>e grupo em enviar/receber (                                                                                                    | ber quando<br>line<br>(F9).                                                           | Novo<br>Editar<br>Copiar<br>Remover<br>Renomear                                             |                  |                       |
| Configuração do grupo                                                                                                    | o "Todas as contas"<br>e grupo em enviar/receber (<br>envio/recebimento automáti                                                                                                    | ber quando<br>line<br>(F9).<br>ico a cada 30                                          | Novo<br>Editar<br>Copiar<br>Remover<br>Renomear                                             | s.               |                       |
| Configuração do grupo                                                                                                    | o Enviar/Rece<br>as Online e Off<br>"Todas as contas"<br>e grupo em enviar/receber (<br>nvio/recebimento automáti                                                                                                    | ber quando<br>line<br>(F9).<br>ico a cada 30<br>co ao sair.                           | Novo<br>Editar<br>Copiar<br>Remover<br>Renomear                                             | S.               |                       |
| durante uma o<br>Nome do Grup<br>Todas as conta<br>Configuração do grupo<br>☑ Incluir este<br>☑ Agendar e<br>☑ Executar e<br>Quando o Outloo          | o Enviar/Rece<br>as Online e Off<br>"Todas as contas"<br>e grupo em enviar/receber (<br>envio/recebimento automáti<br>nvio/recebimento automáti                                                                                   | ber quando<br>line<br>(F9).<br>ico a cada 30<br>co ao sair.                           | Novo<br>Editar<br>Copiar<br>Remover<br>Renomear                                             | s.               |                       |
| durante uma o<br>Nome do Grup<br>Todas as conta<br>Todas as conta<br>Outro do grupo<br>✓ Incluir este<br>✓ Agendar e<br>Executar e<br>Quando o Outloo | o Enviar/Rece<br>S Online e Off<br>Online e Off<br>"Todas as contas"<br>e grupo em enviar/receber (<br>nvio/recebimento automáti<br>nvio/recebimento automáti<br>k estiver offline<br>e grupo em enviar/receber (                 | ber quando<br>line<br>(F9).<br>ico a cada 30<br>co ao sair.<br>(F9).                  | Novo<br>Editar<br>Copiar<br>Remover<br>Renomear                                             | s.               |                       |
| Configuração do grupo<br>Quando o Outloo<br>Quando o Outloo<br>Agendar este<br>Quando o Outloo                                                        | o Todas as contas"<br>e grupo em enviar/receber (<br>envio/recebimento automáti<br>k estiver offline<br>e grupo em enviar/receber (<br>envio/recebimento automáti                                                                 | ber quando<br>line<br>(F9).<br>ico a cada 30<br>co ao sair.<br>(F9).                  | Novo<br>Editar<br>Copiar<br>Remover<br>Renomear                                             | S.               |                       |
| Configuração do grupo<br>Quando o Outloo<br>Quando o Outloo<br>Agendar e<br>Quando o Outloo                                                           | o Enviar/Rece<br>as Online e Off<br>"Todas as contas"<br>e grupo em enviar/receber (<br>envio/recebimento automáti<br>nvio/recebimento automáti<br>k estiver offline<br>e grupo em enviar/receber (<br>envio/recebimento automáti | ber quando<br>line<br>(F9).<br>ico a cada 30<br>co ao sair.<br>(F9).<br>ico a cada 30 | Novo<br>Editar<br>Copiar<br>Remover<br>Renomear                                             | s.               |                       |
| Configuração do grupo<br>Quando o Outloo<br>Quando o Outloo<br>Quando o Outloo                                                                        | o Todas as contas"<br>e grupo em enviar/receber (<br>envio/recebimento automáti<br>k estiver offline<br>e grupo em enviar/receber (<br>envio/recebimento automáti                                                                 | ber quando<br>line<br>(F9).<br>ico a cada 30<br>co ao sair.<br>(F9).<br>ico a cada 30 | Novo<br>Editar<br>Copiar<br>Remover<br>Renomear                                             | s.               |                       |

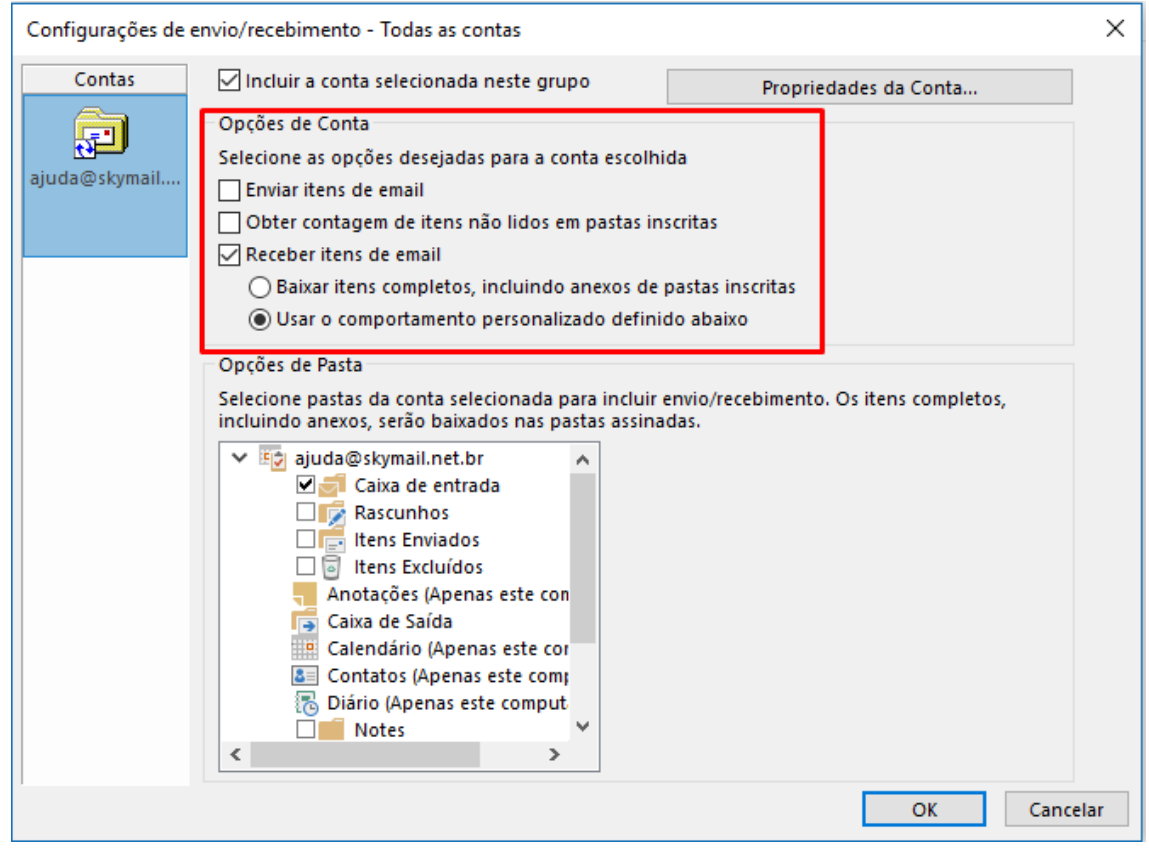

Clique em "Ok" e Pronto.